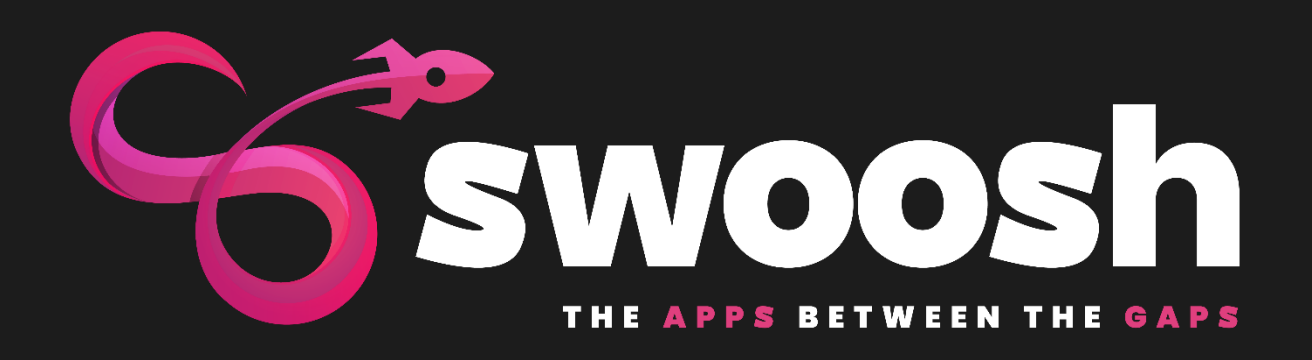

# Swoosh Registration

## Process

### TABLE OF CONTENTS

| About Swoosh                | 3 |
|-----------------------------|---|
| Getting Started             | 3 |
| SWOOSH REGISTRATION PAGE    | 3 |
| SWOOSH REGISTRATION DETAILS | 4 |
| What Happens Next           | 5 |
| SWOOSH EMAIL CHECK          | 5 |
| SWOOSH LOGIN                | 6 |
| SWOOSH DASHBOARD            | 6 |

### **SWOOSH REGISTRATION**

#### ABOUT SWOOSH

You are registering to Access a Catalog of Office365 WebParts, Power and Function Apps, so you need a Microsoft Account. You will be granted access and all that we require is permission to verify that the email address you have registered is real.

#### GETTING STARTED

From the SWOOSH homepage you simply need to select the REGISTER button displayed in the top right of the site.

#### SWOOSH REGISTRATION PAGE

The SWOOSH Registration page has some useful links on the left-hand side that are designed to help you understand the SWOOSH Apps registration process along with all the requirements needed to install the SWOOSH ADMIN module to your Office 365 Tennant.

| Swoosh Home Products -                                                                                                    | Login                                                               |
|----------------------------------------------------------------------------------------------------|---------------------------------------------------------------------|
| Register or Login to download the Swoosh<br>Administration Template for Sharepoint Online. Once<br>installed within your Sharepoint tenant, you will have<br>access to trial and install the entire Suite of Swoosh<br>Apps between the Gaps. | Let's get you<br>registered!<br>Please enter your work email below. |
| What do you need you need to install Swoosh Admin?                                                                                                    |                                                                     |
| Do you have an existing Apps Catalog?                                                                                                    | Enter the text you see in image capture                             |
| Can you grant acccess API permissions to Microsoft<br>Graph on behalf of your organisation?                                                                                                    |                                                                     |
|                                                                                                    | Next                                                                |
|                                                                                                    |                                                                     |

Enter your email address and remember this needs to be associated with your Office365 Tennant. Now fill in the capture and click NEXT to start the registration process.

#### SWOOSH REGISTRATION DETAILS

Now we just need to gather a little bit of information about the Office365 Tennant you are registering to use the SWOOSH APPS

| let's de                  | at vou registered                            |  |  |  |  |  |
|---------------------------|----------------------------------------------|--|--|--|--|--|
| Let's get you registered: |                                              |  |  |  |  |  |
| Piedeo en                 | Company Margo                                |  |  |  |  |  |
| Combine his               | company withe                                |  |  |  |  |  |
| Contoso inc               |                                              |  |  |  |  |  |
|                           | SharePoint Tenant                            |  |  |  |  |  |
| contoso                   | .sharepoint.com                              |  |  |  |  |  |
|                           | Your SharePoint Tenant URL is:               |  |  |  |  |  |
|                           | Email address                                |  |  |  |  |  |
| a.person@contso.com       |                                              |  |  |  |  |  |
| Woʻli r                   | o'll never share your email with anyone else |  |  |  |  |  |
|                           | Phone Number                                 |  |  |  |  |  |
| Australia (+61)           | 423 100 1111                                 |  |  |  |  |  |
|                           |                                              |  |  |  |  |  |
|                           | Company Address                              |  |  |  |  |  |
|                           |                                              |  |  |  |  |  |
|                           | Region                                       |  |  |  |  |  |
| Australia                 |                                              |  |  |  |  |  |
|                           |                                              |  |  |  |  |  |
| 🗌 Do ye                   | you agree to our Terms of service?           |  |  |  |  |  |
|                           | Register Company                             |  |  |  |  |  |
|                           |                                              |  |  |  |  |  |
|                           |                                              |  |  |  |  |  |

If your Tennant has not already been registered, you will be directed to the WAITING ACTIVATION screen as shown below.

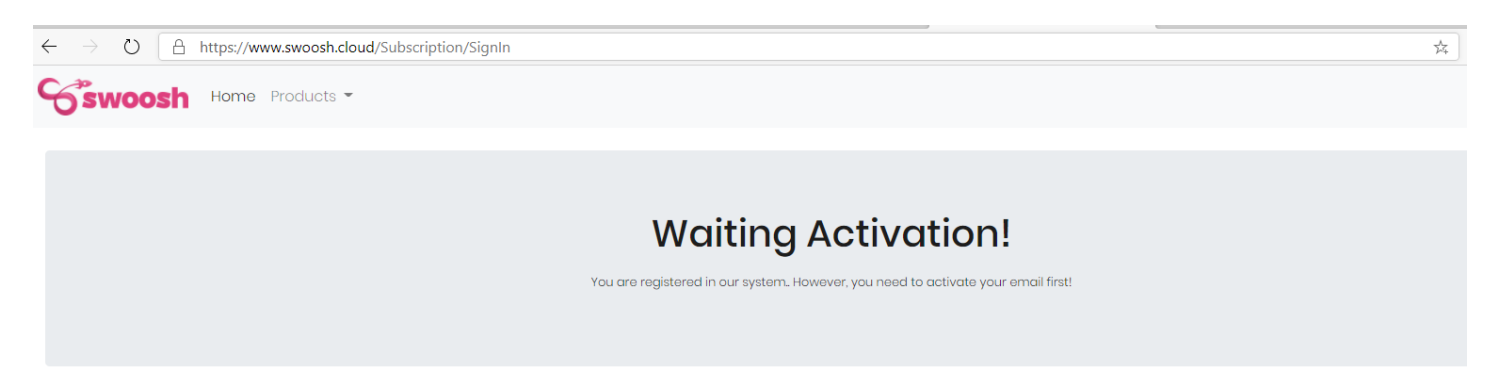

If someone in your organisation has previously registered your Tennant, then they will receive an email to suggest they add you to the existing registration. If the previously registered person has left your organisation, then please contact <a href="mailto:support@swoosh.cloud">support@swoosh.cloud</a> and we will update the details manually.

#### WHAT HAPPENS NEXT

After completing the registration process you will receive an email from Microsoft inviting you to join the SWOOSH.CLOUD subscription.

#### SWOOSH EMAIL CHECK

In your email you will find an invite to SWOOSH.CLOUD from <u>invites@microsoft.com</u>. By accepting this invitation, you are granting the ability to read your public personal office 365 profile through Microsoft. Graph API.

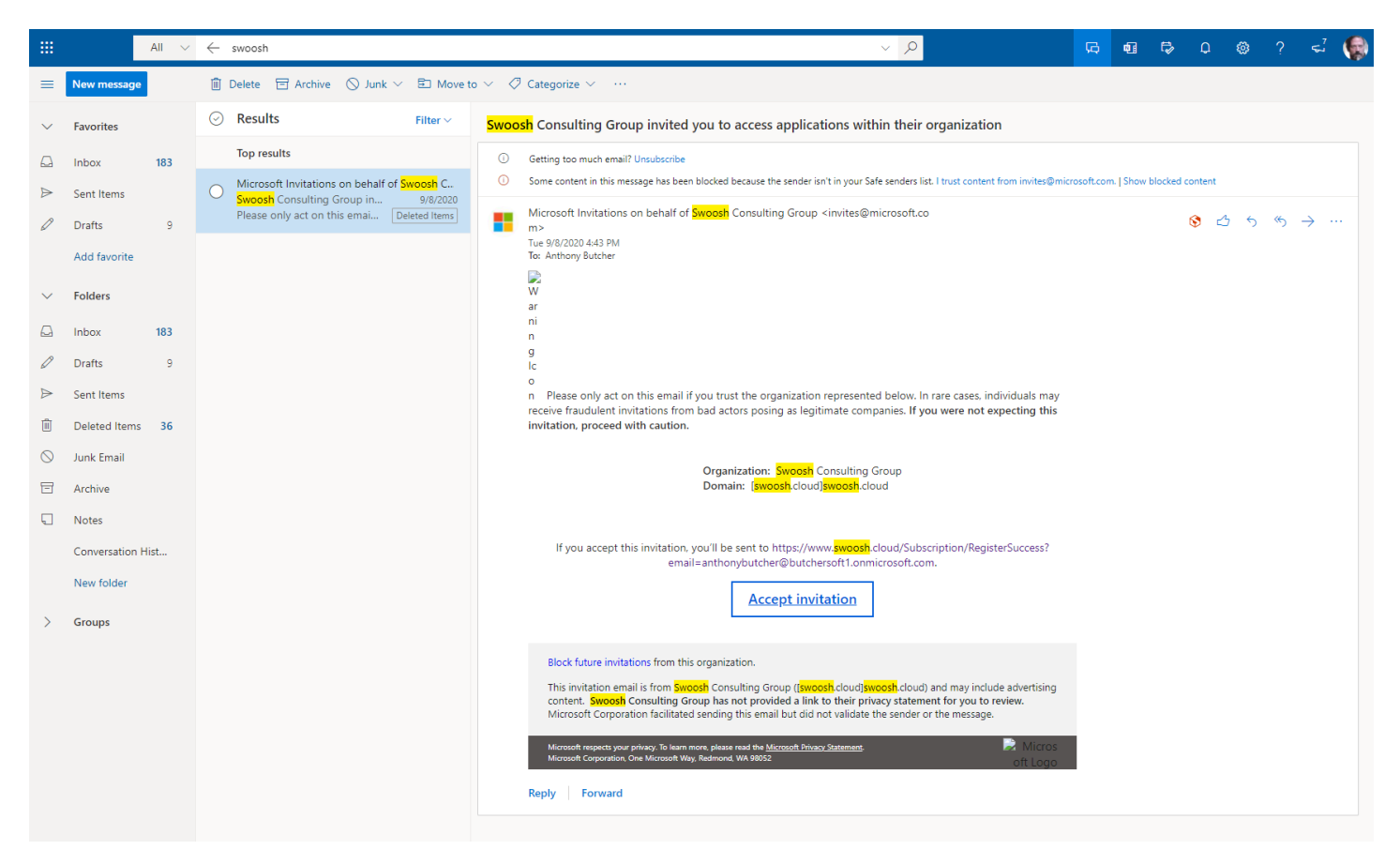

The details of the information you are sharing will be displayed on invitation screen by Microsoft and you will be given the opportunity to confirmation these details before grant SWOOSH.CLOUD access. In Short – your public profile contains no more information than we just collected in your registration form, but it is used by us to verify your details against that organisation.

When do grant access the SWOOSH screen will change from Wait to SUCCESS!

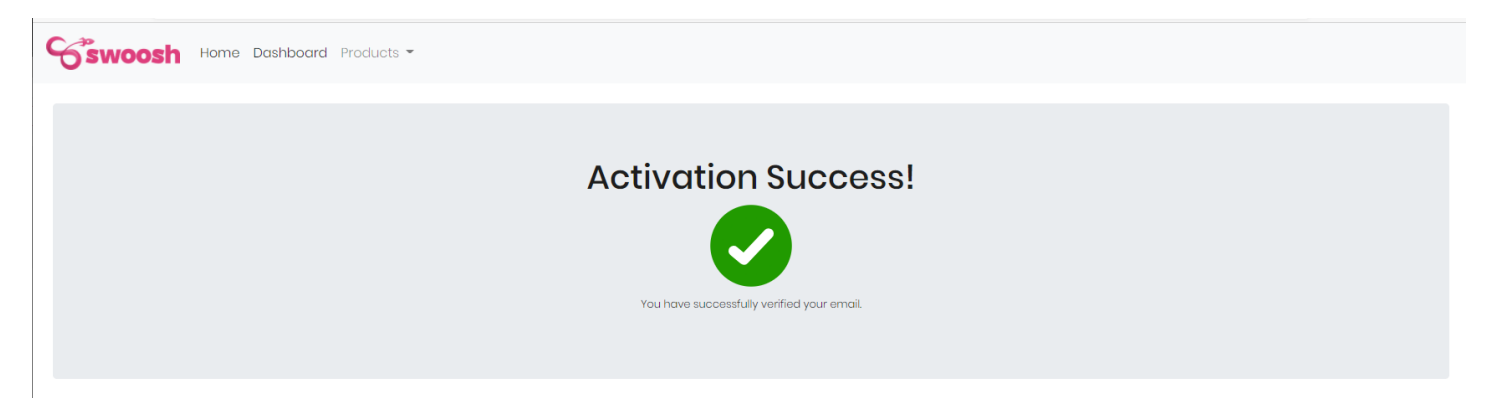

#### **SWOOSH LOGIN**

Close your browser and return to SWOOSH.CLOUD. Select the LOGIN button from the top right and enter your newly registered email address and verify the number shown in the spam capture to access the SWOOSH APPS Catalog.

| Swoosh Home Products -                                                                                                    |                                                                        | Register |
|----------------------------------------------------------------------------------------------------|------------------------------------------------------------------------|----------|
| Register or Login to download the Swoosh<br>Administration Template for Sharepoint Online. Once<br>installed within your Sharepoint tenant, you will have<br>access to trial and install the entire Suite of Swoosh<br>Apps between the Gaps. | Let's get you<br>authenticated!<br>Please enter your work email below. |          |
| What do you need you need to install Swoosh Admin?                                                                                                    |                                                                        |          |
| Do you have an existing Apps Catalog?                                                                                                    | <b>3887</b><br>Enter the text you see in image capture                 |          |
| Can you grant acccess API permissions to Microsoft<br>Graph on behalf of your organisation?                                                                                                    | <b>A</b>                                                               |          |
|                                                                                                    | Login                                                                  |          |

#### SWOOSH DASHBOARD

Congratulations! You now have access to the SWOOSH APPS CATALOG. We suggest you start by downloading and installing the SWOOSH ADMIN. Once installed all SWOOSH APPS will be available to trail and install within your Office365 Tennant.

| Swoosh Hom                                                                                                    | ne Dashboard Products | - ADMIN -                                                                                                    |                                                                |                                                                                                    |                    |                                                                                                    |              |  |
|----------------------------------------------------------------------------------------------------|-----------------------|----------------------------------------------------------------------------------------------------|----------------------------------------------------------------|----------------------------------------------------------------------------------------------------|--------------------|----------------------------------------------------------------------------------------------------|--------------|--|
| ubscription Information 🖻                                                                                                    |                       |                                                                                                    |                                                                |                                                                                                    |                    | Swoosh Admin                                                                                                    | Swoosh Admin |  |
| •<br>ant.ld Client Name                                                                                                    |                       |                                                                                                    |                                                                | Manage, configer and deploy all of your                                                                                                    |                    |                                                                                                    |              |  |
| 20-X000C-X000C Contso                                                                                                    |                       |                                                                                                    | contso                                                         |                                                                                                    |                    | Appa norma anigio iooar                                                                                                    |              |  |
| ain                                                                                                    |                       | F                                                                                                    | hone Number                                                    |                                                                                                    |                    |                                                                                                    |              |  |
|                                                                                                    |                       | (                                                                                                    | +-)                                                            |                                                                                                    |                    | License                                                                                                    | Free         |  |
| tered Users                                                                                                    |                       | R                                                                                                    | legion                                                         |                                                                                                    |                    | Renew Date                                                                                                    | n/a          |  |
| erson@contso.com                                                                                                    | 4                     | -                                                                                                    |                                                                |                                                                                                    |                    | Download App                                                                                                    | <b>*</b>     |  |
|                                                                                                    |                       |                                                                                                    |                                                                |                                                                                                    |                    | Open User Guide                                                                                                    | A            |  |
| Swoosh Proc                                                                                                    | duct Catalog          |                                                                                                    |                                                                |                                                                                                    | Search Product Typ | pe product name here                                                                                                    |              |  |
| Microsoft Item Pr                                                                                                    | int                   | Swoosh Calendar                                                                                                    |                                                                | Swoosh DocConn                                                                                                    | ect                | Swoosh Dynamic                                                                                                    | Fly Out      |  |
| Currently there in no easy way to print a list<br>itam in Madam SharaPoint, so we taken the<br>same code provided my Microsoft and are<br>maintaining it for several of our customers |                       | A modern SPFx webpart component that<br>allows the configuration of multiple calendar<br>sources to be consolidated into a single view.<br>The view can include Yearly, Quarterly, Monthly,<br>Weekly and Daily views. |                                                                | Loverages the existing rich search functionality<br>of Office 385, to quickly narrow down the<br>search result and help users efficiently locate<br>their information. |                    | Provides an organization with the ability to<br>publish a series of important links, which will b<br>presented persistently to end users no matter<br>where they are in SharePoint. Now with Full<br>support for tooms |              |  |
| License                                                                                                    | TRIAL                 | License                                                                                                    | TRIAL                                                          | License                                                                                                    | TRIAL              | License                                                                                                    | TRIAL        |  |
| Renew Date                                                                                                    | 22/02/2021            | Renew Date                                                                                                    | 20/12/2020                                                     | Renew Date                                                                                                    | 20/12/2020         | Renew Date                                                                                                    | 20/12/2020   |  |
| Download App                                                                                                    | <b>±</b>              | Download App                                                                                                    | <b>.</b>                                                       | Download App                                                                                                    | <b>.</b>           | Download App                                                                                                    | *            |  |
| Open User Guide                                                                                                    | <u>لم</u>             | Open User Guide                                                                                                    | ۶.                                                             | Open User Guide                                                                                                    | <u>ک</u>           | Open User Guide                                                                                                    | ۶            |  |
| Swoosh Hyper Image<br>Upload any image and bring it to life in<br>conserved theoretike University to direct initial                                                                   |                       | arch<br>ble in your organization<br>e contact information                                                                                                    |                                                                |                                                                                                    |                    |                                                                                                    |              |  |
| overlays onto an image and enable the<br>overlays with a hyperlink to direct uses to new<br>pages or sites within your web or intranet                                                |                       | instantly by see how th<br>organizational chart w<br>and out and unlimited                                                                                                    | ley fit into your<br>hich graphical zoom in<br>number of nodes |                                                                                                    |                    |                                                                                                    |              |  |